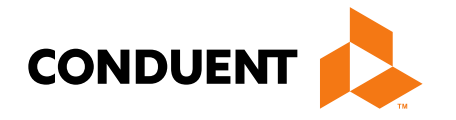

### Monthly Provider Enrollment

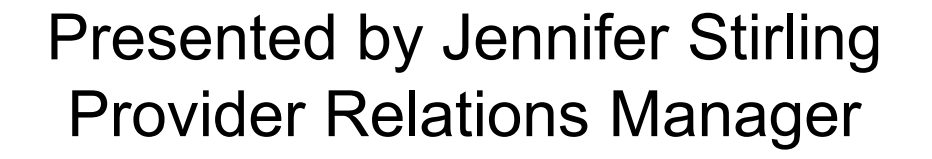

Conduent Government Healthcare Solutions April 2025

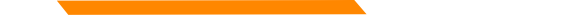

#### **NPPES NPI Registry**

https://npiregistry.cms.hhs.gov/registry/

The first step is to verify your information in the NPPES registry.

- Search the NPI.
- Verify all information shown under the NPI is correct. Name, address, phone number and taxonomy code should all be verified.
- Notate the taxonomy needed for your current application.

https://taxonomy.nucc.org/

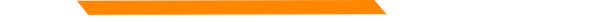

#### **Before You Begin**

The *Account Administration tab*, under **myMenu**, is used to add additional portal users & NPIs to your GovID access.

To see providers on your workbench, they must first be linked by submitted a link request via **Manage Enrollment Providers**.

Manage Enrollment Providers allows you to maintain the NPIs and complete file updates.

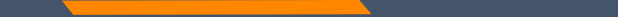

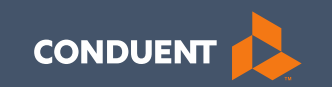

#### Account Administration Tab

#### Account Administration

All 3 Account Administration functions are located on one screen.

| <ul> <li>Manage Portal User</li> </ul>  | rs                         |                         |                  | ? Help                               |
|-----------------------------------------|----------------------------|-------------------------|------------------|--------------------------------------|
| A maximum of 200 users will be results. | displayed. Adjust your sea | arch criteria in the le | eft navigation t | o refine your                        |
|                                         |                            | Filter you              | r results:       |                                      |
| ACTIONS LOGIN NAME                      | FIRST NAME                 | LAST NAME               | EMAIL            | 🜲 STATUS 🜲                           |
| No matching users found.                |                            |                         |                  |                                      |
| Show 10 🗸 entries                       |                            | Showing 0 to (          | 0 of 0 entries   | $ \langle \langle \rangle \rangle $  |
| Add User Account                        |                            |                         |                  |                                      |
| Manage Billing Prov                     | /iders                     |                         |                  | ? Help                               |
|                                         |                            |                         |                  |                                      |
|                                         |                            | Filter you              | r results:       |                                      |
| ACTIONS                                 | BILLING PROVIDER NAME      | •                       | NPI/API ID       | *                                    |
| â                                       | Farmingdale Primary Care   | e PC                    | 1073820965       |                                      |
|                                         | Braga, Deb                 |                         | 9260371104       |                                      |
| Show 10 💌 entries                       |                            | Showing 1 to 2 o        | of 2 accounts    | $(\langle \cdot \rangle \rangle)$    |
| Add Billing Provider                    | l                          |                         |                  |                                      |
| <ul> <li>Manage Provider Er</li> </ul>  | nrollment Accou            | nts                     |                  | ? Help                               |
| Complete request form                   |                            | Filter your             | results:         |                                      |
| ACTION ATTACHMENT                       | DATE                       |                         | Status           | *                                    |
| No matching transactions found.         |                            |                         |                  |                                      |
| Show 10  v entries                      |                            | Showing 0 to 0          | of 0 entries     | $ \langle \rangle \rangle \rangle  $ |
| opidau nequest                          |                            |                         |                  |                                      |

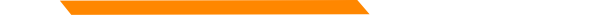

#### **Account Admin functions**

The **Account Administration tab**, under **myMenu**, is used to add additional portal users & NPIs to your GovID access.

Manage Portal Users the system is designed for **1** Primary/Super User to register the Facility NPI, when creating their GovID. This person will submit requests to link additional Users to the system, depending on the function.

**Manage Billing Providers** allows you to bill for (in the MPATH Claims Solutions) and/or **see remits** for the linked NPIs. <u>If you use a Clearing House to submit claims</u> and reconcile 835s/remits; this step is not necessary. MPATH PID required to add NPI.

Manage Enrollment Providers allows you to maintain the NPIs and complete file updates on your workbench. Link request required.

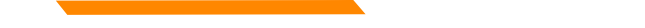

#### Add Portal User

| Role    | Provider Information             | Review        |       |
|---------|----------------------------------|---------------|-------|
| Provid  | er Information                   |               |       |
| Assign  | NPI(s) / API to User             |               |       |
| Select  | one or multiple NPIs / API to    | assign to the | user. |
| NPI's / | API:*                            |               |       |
| A<br>h  | Available NPIs will she<br>here. | ow            |       |
| Note :  | Fields marked with * are rea     | quired.       |       |
| User li | nformation                       |               |       |
| First N | lame:*                           |               |       |
| Last N  | lame:*                           |               |       |
| Email:  |                                  |               |       |
| Birth ( | Date (MM/DD/YYYY):*              |               | 僧     |
|         |                                  |               |       |

Complete all fields with the new user's information.

If you need to send another email to the user, click on the envelope icon in front of their name.

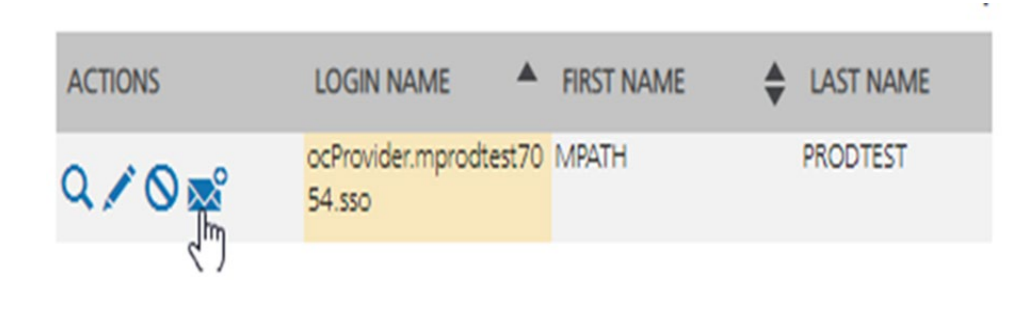

Cancel

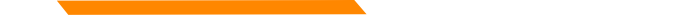

#### Manage Billing Providers

Add Billing NPIs to this section ONLY if,

- You will be submitting claims through MPATH.
- You need access to the weekly Remittances for this NPI.

This is the MPATH assigned Provider ID number. Not the PID from MT Medicaid.

| Provider Name or Organization<br>Name?* | O Provider Name O Organization Name |  |
|-----------------------------------------|-------------------------------------|--|
| NPI or API7*                            | ONPI OAPI                           |  |
| TIN/FEIN:*                              |                                     |  |
| Enter Provider ID Number:*              |                                     |  |
|                                         |                                     |  |
|                                         |                                     |  |

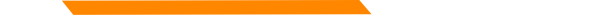

#### Manage Enrollment Providers

This will be the most important function for facilities, credentialers & billing agents who oversee multiple facility NPIs and/or multiple providers.

The only way you can view additional NPIs on your workbench is through this function.

Updates and Revalidations cannot be completed until NPIs are linked here.

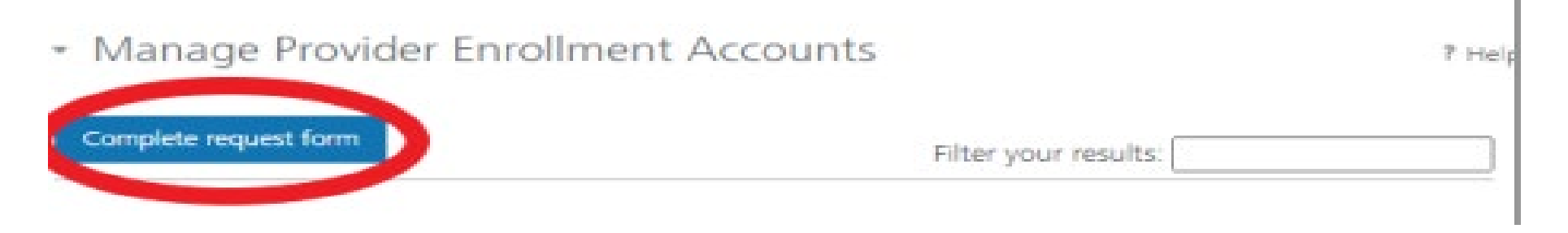

## Link request form

Link request forms are processed by Optum.

Complete all fields of the form. Sign or eSign.

Upload form and additional spread sheet if applicable.

| <form></form>                                                                                                    | Services Module uses a unique Organization ID to allow linkage of provider<br>mount submit an Enrollment. To have your enrollment account linked to a specific<br>mount submit an Enrollment Account Link Request.<br>Ber dentifier (NPI), or Atypical Provider Identifier (API) used in enrollment into<br>moy create their own user account for enrolling or completing<br>so their provider wants to link their user account to another organization ID, it<br>more error own user account of enrolling or completing<br>more their provider wants to link their user account to another organization ID, it is required to have your organization ID inked.<br>mame: <u>Name of the person or facility registered to GovID</u><br>more than one facility you want to link.<br>Name: <u>NPI you want to link their person or facility you want to link.</u><br>Name: <u>NPI you want to link their person or facility you want to link.</u><br>Name: <u>NPI you want to link their person or facility you want to link.</u><br>Name: <u>NPI you want to link</u><br>may be provider accel form):<br>mathenized in separate excel form):<br>mathenized individual who is submitting this finrollment Account Link Request.<br>Person authorizing the request.<br>mathenized individual who is submitting this finrollment Account Link Request.<br>Person authorizing the request.<br>mathenized individual who is submitting this finrollment Account Link Request.<br>DATE <u>Status</u><br>Status<br>Showing 0 to 0 of 0 entries ICC > > 1                                                                                                    | <form>  In the provide service Module uses a unique Organization ID to allow linkage of protections of the construction of the protection of the construction of the protection of the construction of the construction of the</form>                                                        |         |                                                        | En onnent Account t               | ink Request                   |                  |              |                   |   |
|----------------------------------------------------------------------------------------------------|----------------------------------------------------------------------------------------------------|----------------------------------------------------------------------------------------------------|---------|--------------------------------------------------------|-----------------------------------|-------------------------------|------------------|--------------|-------------------|---|
| <form></form>                                                                                                    | for viewing and management. To have your errollment account linked to a specific invent submit an Errollment Account link Request.  For identifier (NPI), or Abypical Provider identifier (API) used in enrollment into programs may create their own user account for enrolling or completing is to their provider wants to link their user account to another organization to link or er organization to link their user account for enrolling or completing is to their provider eregister the have your or ganization to link order.  Interest Name of the person or facility registered to GovID  The your want linked, please check the box below and upload the supplemental  Name of the person or facility you want to link.  Name of the person or facility you want to link.  Name of the person or facility you want to link.  Name of the person or facility you want to link.  Name of the person or facility you want to link.  Name of the person or facility you want to link.  Name of the person or facility you want to link.  Name of the person or facility you want to link.  Name of the person or facility you want to link.  Name of the person or facility you want to link.  Name of the person or facility you want to link.  Name of the person or facility registered to govID  Account of the person or facility registered to govID  Account of the person or facility registered to govID  Account of the person or facility you want to link.  Name of the person or facility you want to link.  Name of the person or facility registered to govID  Account of the person or facility registered to govID  Account of the person or facility registered to govID  Account of the person or facility registered to govID  Account of the person or facility registered to govID  Account of the person or facility registered to govID  Account of the person or facility registered to govID  Account of the person or facility registered to govID  Account of the person or facility registered to govID  Account of the person or facility registered to govID  Account of the person   | <form></form>                                                                                                    |         | The MPATH Provider Service                             | es Module uses a unique Orga      | nization ID to allow linkag   | e of provider    |              |                   |   |
| <form></form>                                                                                                    | The subunits an Enrollment Account Link Request.                                                                                                    | <form></form>                                                                                                    |         | enrollment records for view                            | ing and management. To have       | e your enrollment account     | t linked to a sp | ecific       |                   |   |
| <form>  Activation of the order for the first of the specified or more specified or provider is decident of a specified or provider is decident of a specified or provider is decident of a specified or provider is decident of a specified or provider is decident of a specified or provider is decident of a specified or provider is decident of a specified or provider is decident of a specified or provider is decident of a specified or provider is decident of a specified or provider is decident of a specified or provider is decident of a specified or provider is decident or provider is decident.    More and a provider is decident or provider is decident or provider is decident or provider is decident or provider is decident or provider is decident.     More and a provider is decident or provider is decident or provider is decident or provider is decident or provider is decident or provider is decident or provider is decident.     More and a provider is decident or provider is decident or provider is decident.     More and a provider is decident or provider is decident or provider is decident.     More and and a provider is decident or provider is decident or provider is decident.     More and and a provider is</form>                                                                                                    | ber identifier (NPR), or Akpplical Provider Identifier (API) used in enrolling or completing<br>is to their provider wentler own user account to enrolling or completing<br>is to their provider enrollineer information. Upon creation of a user account, an<br>signed, if a provider want to loady for Provider Relations to process the<br>requirization ID, it is required to have your organization IDs linked.<br>Theme: Name of the person or facility registered to GovID<br>at Name of the person or facility registered to source at the<br>Name of the person or facility you want to link.<br>Name of the person or facility you want to link.<br>Name of the person or facility you want to link.<br>Name: NPI you want to link<br>requested (on separate excel form):<br>to link more than one NPI. Attach a spread sheet.<br>Letting form                                                                                                    | <form></form>                                                                                                    |         | Organization ID, you must s                            | ubmit an Enrollment Account       | Link Request.                 |                  |              |                   |   |
| <form></form>                                                                                                    | programs may create their own user account for enrolling or completing is to their provider enrollinemi information. Upon creation of a user account, an issend. If a provider wants to link their user account to another organization ID, or eir organization ID, is required to have your organization ID is linked.     name: Name of the person or facility registered to GovID     * NPI used to register the Primary GovID     * NPI used to register the Primary GovID     * NPI used to register the Primary GovID     * NPI used to register the Primary GovID     * NPI used to register the Primary GovID     * NPI you want to link     * Name: NPI you want to link     * name: NPI you want to link     * name: NPI you want to link     * name: NPI you want to link     * requested (on separate excel form): *     * O link more than one NPI. Attach a spread sheet.     * usetions when processing request (Required).     * mail:                                                                                                    | <form></form>                                                                                                    |         | Each National Provider Iden                            | tifier (NPI), or Atypical Provid  | er Identifier (API) used in a | enroliment inte  | 0            |                   |   |
| <form></form>                                                                                                    | sho there provider vanishing of information. Upon creation of a user account, an isogened. If a provider water second to another organization ID, or error organization ID, it is required to have your organization ID is linked.  requested of the person or facility registered to GovID  a. NPH used to register the Primary GovID  This you want linked, please check the box below and upload the supplemental act.  Name: NPH you want to link  requested (on separate excel form):   certoin form more than one NPH. Attach a spread sheet.  uestion who processing request (Required).  a. altherized individual who is submitting this forotheent Account Link Request.  Person authorizing the request.  person authorizing the request.  part                                                                                                    | <form></form>                                                                                                    |         | Montana Healthcare progra                              | ims may create their own use      | account for enrolling or o    | completing       |              |                   |   |
| <form></form>                                                                                                    | er organization ID, it is required to have your organization IDs linked.<br>nation below. Please allow up to 10 days for Provider Relations to process the<br>"Name: Name of the person or facility registered to GovID<br>a: NPI used to register the Primary GovID<br>Arts you want linked, please check the box below and upload the supplemental<br>a. Name: NPI you want to link:<br>Name: NPI you want to link:<br>"Name: NPI you want to link:<br>"Name: NPI you want to link:<br>"Name: NPI you want to link:<br>"requested (on separate excel form): ID<br>to link more than one NPI. Attach a spread sheet.<br>ustion: when processing request (Required).<br>"Pleting form Email:                                                                                                    | <form></form>                                                                                                    |         | Organization ID is assigned.                           | if a provider wants to link the   | ir user account to another    | user account,    | an<br>ID. or |                   |   |
| <form></form>                                                                                                    | A line of the person or facility registered to GovID<br>A line of the person or facility registered to GovID<br>A line of the person or facility you want to link.<br>Name: NPI you want to link<br>Name: NPI you want to link<br>Market of the person or facility you want to link.<br>Name: NPI you want to link<br>The sector when processing request (Required).<br>Market of the person or facility is for other to a suboriting person<br>A li fields must be completed. The contact & authorizing person<br>A li fields must be completed. The contact & authorizing person<br>A li fields must be completed. The contact & authorizing person<br>A li fields must be completed. The contact & second Liek Request.<br>Person authorizing the request.<br>A person authorizing the request.<br>A DATE Status<br>Showing 0 to 0 of 0 entries I ( ( ) )                                                                                                    | <form></form>                                                                                                    |         | add a provider to their orga                           | nization ID, it is required to he | we your organization IDs I    | inked.           |              |                   |   |
| Autoriaing Provider Name: Name of the person or facility registered to GovdD   Autoriaing NaviAris: Nel used to register the Primary GovdD   Request NaviAris: Nel used to register the Primary GovdD   Request NaviAris: Nel used to register the Primary GovdD                                                                                                    | Name: Name of the person or facility registered to GovID  Ar you want linked, please check the box below and upload the supplemental  Ar you want linked, please check the box below and upload the supplemental  Ar you want linked, please check the box below and upload the supplemental  Ar you want linked, please check the box below and upload the supplemental  Ar you want to link  requested (on separate excel form):  To link more than one NPI. Attach a spread sheet.  Use the person or facility you want to link  requested (on separate excel form):  To link more than one NPI. Attach a spread sheet.  Use the person request (Required).  The:  Define the person or facility is forothment Account Link Request.  Person authorizing the request.  DATE  DATE  DATE  Showing 0 to 0 of 0 entries  I ( ( ) )                                                                                                    | Authorizing Provider Name: NPIRe of the person or facility registered to GovD   Authorizing NPI/APH: NPI   Authorizing NPI/APH: NPI/APH: NPI/APH: NPI/APH:                                                                                                    |         | Complete the information b request.                    | elow. Please allow up to 10 d     | ays for Provider Relations    | to process the   |              |                   |   |
| Autonicing NPU/APIR: NPI used to register the Primary GovID   For additional NPU/APIR: Neme of the person or facility you want to link.   Register NPU/APIR: Neme of the person or facility you want to link.   Register NPU/APIR: Neme of the person or facility you want to link.   Register NPU/APIR: Neme of the person or facility you want to link.   Register NPU/APIR: Neme of the person or facility you want to link.   Register NPU/APIR: Neme of the person or facility you want to link.   Register NPU/APIR: Neme of the person or facility you want to link.   Method NPU/APIR: Neme of the person or facility you want to link.   Method NPU/APIR: Neme of the person or facility you want to link.   Method NPU/APIR: Neme of the person or facility you want to link.   Method NPU/APIR: Neme of the person or facility you want to link.   Method NPU/APIR: Neme of the person or facility you want to link.   Method NPU/APIR: Neme of the person or facility you want to link.   Method NPU/APIR: Neme of the person or facility you want to link.   Method Neme of Optional: Alfedda must be completed. The contact & authorizing person can be the same.   Method Neme of the same. Neme of the person outhorizing the request.   Method Neme of Neme of Denson Bubble Neme of the person outhorizing the request.   Method Neme of Neme of Neme of Neme of Neme of Neme of Neme of Neme of Neme of Neme of Neme of Neme of Neme of Neme of Neme of Neme of Neme of Neme of Neme of Neme of Neme of Neme of Neme of Neme of Neme of Neme of Neme of Neme of Neme of Neme of Neme of Ne                                                                                                    | NPI used to register the Primary GovID      Aris you want linked, please check the box below and upload the supplemental     Name of the person or facility you want to link.     Name i NPI you want to link     requested (on separate excel form):     Dink more than one NPI. Attach a spread sheet.     uestions when processing request (Required).      mileting form     Title:     Email:     enthorized individual who is submitting this Enrolment Account Link Request.     Person authorizing the request.      DATE     DATE     Status                                                                                                    | Autorizing NP(APH: NPI lated to register the Primary GovID  Autorizing NP(APH: NPI and the person or facility you want to link.  Autorizing NP(APH: NPI and the person or facility you want to link.  Autorizing NP(APH: NPI and the person of the person or facility or facility or                                                           |         | Authorizing Provider Name                              | Name of the person or f           | acility registered to Ge      | Olve             |              |                   |   |
| Action of MPU/APIs you want linked, plasse check the bas below and upload the supplemental indexed provider hame:   Meyered NPU/APIs requested (on separate excel form):   Action NPU/APIs requested (on separate excel form):   Index completing form   Index completing form  <                                                                                                    | Aris you want linked, please check the box below and upload the supplemental Name of the person or facility you want to link. Name: NPI you want to link requested (on separate excel form):  Control of the person or facility in the supplemental sector of the person of the person of the person of facility you want to link. Name: NPI you want to link requested (on separate excel form):  Control of the person of the person of the person of the person of the person of the person of the person of the person of facility you want to link. Name: NPI you want to link requested (on separate excel form):  Control of the person of the person of the pe | Action of Market Name of the parson or facility you want to link.   Register of Market Name of the parson or facility you want to link.   Register of Market Name of the parson or facility you want to link.   Register of Market Name of Market Name   Market Name of Market Name   Market Name   Mar                                                                                                    |         | Authorizing NPI/API#: NPI                              | used to register the Prim         | ary GovID                     |                  |              |                   |   |
| For additional NPI/APIs you want linked, please check the box below and upload the supplemental page with your request.   Requested NPI/APIs Name of the person or facility you want to link.   Requested Provider Name: NPI you want to link   Additional NPI/APIs requested (on separate excel form): Imit:   If you need to link more than one NPI. Attach a spread sheet.   Contract Name for questions when processing request (Required).   Name: Person completing form   Title:   Phone Number:   Comments (Optional): All fields must be completed. The contact & authorizing person can be the same.   Lattest that is an the subhorized individual who is submitting this finrollment Account Link Request.   Authorization Title:   Date   Status                                                                                                    | Arks you want linked, please check the box below and upload the supplemental set. Name of the person or facility you want to link. Name: NPI you want to link requested (on separate excel form):  to link more than one NPI. Attach a spread sheet.  uestions when processing request (Required).  mpleting form                                                                                                    | Are additional NPU/APIs you want linked, please check the box below and upload the supplemental gae with you request.   Requested NPU/APIs requested (on separate excel form):                                                                                                    |         |                                                        |                                   |                               |                  |              |                   |   |
| Requested NP(Varier Nervice Name: NPT you want to link.   Requested Provider Name: NPT want to link.   Additional NP(Varier requested (on separate excel form): Image: Context Context Cont                                                                                                    | Name of the person or facility you want to link. Name: NPI you want to link requested (on separate excel form):                                                                                                    | Action ATACHMENT Option of the person or facility you want to link.  Requested NPVAPINE Mame of the person or facility you want to link.  Requested Provider Name: NPI you want to link  Additional NPVAPINE requested (on separate excel form):  If the contact a spread sheet.  Context Name for questions when processing request (Required).  If the same completing form  The:  Phone Number:  Comments (Optional): All fields must be completed. The contact & authorizing person can be the same.  If the same Person authorizing the request.  Authorization Name: Person authorizing the request.  Authorization Name: Person authorizing the request.  Authorization Name: Person authorizing the request.  Authorization Name: Person authorizing the request.  Authorization Name: Person authorizing the request.  Authorization Shame: Person authorizing the request.  Authorization Shame: Person authorizing the request.  Auth                                                           |         | For additional NPI/APIs you<br>page with your request. | want linked, please check th      | he box below and upload       | the supplement   | ntal         |                   |   |
| Requested Provider Name: MPI you want to link   Additional NPI/APIs requested (on separate excel fame): Image: Contract of the contract of the separate excel fame):   In you not not not not not not not not not not                                                                                                    | Name: NPI you want to link requested (on separate excel form):  to link more than one NPI. Attach a spread sheet. uestions when processing request (Required). mpleting form                                                                                                    | Requested Provider Name: NPI you want to link   Additional NPI/APIs requested (on separate excel form): Image: Comparise on processing request (Required).   Marme: Person: completing form   Marme: Person: completing form   Marme: Person: completing form   Marme: Email:   Comments (Optional): All fields must be completed. The contact & authorizing person can be the same.  Interest that I am the subtorized individual who is submitting this Enrolment Account Link Request. Authorization Table: Date: The current form has a Docusing line. Note matching transactions found. Now IO matching transactions found. Now IO matching transactions found. Now IO matching transactions found. Interest Showing 0 to 0 of 0 entries If C C D D If C C D D If C C D                                                                                                    |         | Requested NPI/API# Name                                | of the person or facility         | you want to link.             | 100              |              |                   |   |
| Additional NPI/APIs requested (on separate excel form):   If Does All for the processing request (Required):   Name:   Process   Process   Comments (Optional):   All fields must be completed. The contact & authorizing person   comments (Optional):   All fields must be completed. The contact & authorizing person   comments (Optional):   All fields must be completed. The contact & authorizing person   comments (Optional):   Autom Name:   Person authorizing the request.   Autom Inter:   Person State   Comments (Interest in the set of the and be completed and the submitting the formolement Account Link Request.   Autom Inter:   Person State   Autom Inter:   Person State   Interest form the set of the request.   Autom Inter:   Person State   Interest form the set of the request.   Autom Inter:   Person State   Interest form the set of the request.   Autom Inter:   Person State   Interest form the set of the request.   Autom Inter:   Person State   Interest form the set of the request.   Interest form the set of the request.   Autom Inter:   Person State   Interest form the set of the request.   Person State   Interest form the set of the request.   Person State   Interest form the set of the request.   Interest form the set of the request.   Intere                                                                                                    | requested (on separate excel form):                                                                                                    | Additional NPU/APIs requested (on separate excel form; )  Additional NPU/APIs requested (on separate excel form; )  Additional NPU/APIs requested (on separate excel form; )  Additional NPU/APIs requestions when processing request (Required).  Additional NPU/APIs requestions when processing request (Required).  Additional NPU/APIs requestions when processing request (Required).  Additional NPU/APIs requestions when processing request (Required).  Additional NPU/APIs requestions when processing request (Required).  Additional NPU/APIs requestions in the excellent and violated who is submitting this Enrollment Account Link Request.  Additional NPU/APIs requestions NPU: Person authorizing the request.  Additional NPU/APIs requestions NPU: Person authorizing the request.  Additional NPU/APIs requestions NPU: Person authorizing the request.  Additional NPU/APIs requestions NPU: Person authorizing the request.  Additional NPU/APIs requestions NPU: Person authorizing the request.  Additional NPU: Person Authorizing the request.  Additional NPU: Person Author                                                           |         | Requested Provider Name:                               | NPI you want to link              |                               |                  |              |                   |   |
| If you need to link more than one NPL Attach a spread sheet.   Line::: Preve Number::   Phene Number::: Email:   Comments (Optional):: All fields must be completed. The contact & authorizing person can be the same.   Littest that I am the authorizing the request.   Authorization Name:: Person authorizing the request.   Authorization Name::   Date:   Status   to matching transactions found.   Intercent of prevention of the request.   Authorization Name::   Person   Date:   Status   to matching transactions found.                                                                                                    | to link more than one NPI. Attach a spread sheet.                                                                                                    | If you need to link more than one NPI. Attach a spread sheet.   Contact Name for questions when processing request (Required).   Name: Person completing form   Proce Number:   Proce Number:   Comments (Optional): All fields must be completed. The contact & authorizing person   Can be the same.   Lattest that I am the authorized individual who is submitting this Enroltment Account Link Request. Authorization Name: Person authorizing the request. Authorization Table: Date Status Notice of the matching transactions found. how 10 • entries Showing 0 to 0 of 0 entries I ( ) () () () () () () () () () () () ()                                                                                                    |         | Additional NPI/APIs request                            | ted (on separate excel form):     |                               |                  |              |                   |   |
| Authorization Name: Person completing form Trite:<br>Phone Number: Email:<br>Comments (Optional): All fields must be completed. The contact & authorizing person<br>can be the same.<br>Lattest that Lam the authorized individual who is submitting this Enrollment Account Link Request.<br>Authorization Name: Person authorizing the request.<br>Authorization Name: Person authorizing the request.<br>Authorization Tatle:<br>Date:<br>The current form has a Docusign line.                                                                                                    | All fields must be completed. The contact & authorizing person      a: All fields must be completed. The contact & authorizing person      a: All fields must be completed. The contact & authorizing the request.      a: DATE         Status          Showing 0 to 0 of 0 entries          I < < > >          Showing 0 to 0 of 0 entries         I < < > >         All fields                                                                                                    | Action ATTACHMENT  Action ATTACHMENT Action of our of the second structure of the second structure of                                                            |         | If you need to link                                    | k more than one NE                | Attach a enroa                | d choot          |              |                   |   |
| Name: Person completing form     Phone Number: Email:   Comments (Optional):   All fields must be completed. The contact & authorizing person can be the same.   Comments (Optional):   All fields must be completed. The contact & authorizing person can be the same.   Autorization Name:   Person authorizing the request.   Autorization Name:   Person authorizing the request.   Autorization Name:   Person authorizing the request.   Autorization Name:   Person authorizing the request.   Autorization Title:   Date:   Status Now in the entries Showing 0 to 0 of 0 entries I < <                                                                                                    | mpleting form                                                                                                    | Name: Person completing form     Phone Number: Email:     Comments (Optional): All fields must be completed. The contact & authorizing person can be the same.     I attest that I am the authorized individual who is submitting this Enrollment Account Link Request.   Authorization Name: Person authorizing the request.   Authorization Table:                                                                                                    |         | Contact Name for question                              | s when processing request (R      | r. Autaon a spica             | a sneet.         |              |                   |   |
| Phone Number: Email:   Comments (Optional): All fields must be completed. The contact & authorizing person can be the same.   Latest that I am the authorized individual who is submitting this Enrollment Account Link Request. Authorization Name: Person authorizing the request.   Authorization Name: Person authorizing the request.   Authorization Name: Person authorizing the request.   Authorization Take:   Date:   ACTION ATTACHMENT   In matching transactions found.   And the showing 0 to 0 of 0 entries   I <                                                                                                    | Email:      G: All fields must be completed. The contact & authorizing person      authorized individual who is submitting this Enrollment Account Link Request.      Person authorizing the request.      Tent form has a Docusign line.      DATE     Status      Showing 0 to 0 of 0 entries      I ( ( ) )                                                                                                    | Phone Number: Email:   Comments (Optional): All fields must be completed. The contact & authorizing person can be the same.  I attest that I am the authorized individual who is submitting this Enrollment Account Link Request. Authorization Name: Person authorizing the request. Authorization Title: Date: The current form has a Docusign line. ACTION ATTACHMENT I attest form has a Docusign line. Note matching transactions found. how 10 • entries Showing 0 to 0 of 0 entries I C C > >                                                                                                    |         | Name: Person completin                                 | ng form Title:                    | edun entr                     |                  |              |                   |   |
| Comments (Optional): All fields must be completed. The contact & authorizing person<br>can be the same.<br>Latest that I am the authorized individual who is submitting this forcolment Account Link Request.<br>Authorization Name: Person authorizing the request.<br>Authorization Name: Person authorizing the request.<br>Authorization Tatle:<br>Date:<br>Date:<br>Status<br>to matching transactions found.<br>how 10 • entries<br>Showing 0 to 0 of 0 entries<br>Latest that I am the authorized individual who is submitting this forcolment Account Link Request.<br>Authorization Name: Person authorizing the request.<br>Authorization Name: Person authorizing the request.<br>Authorization Name: Person authorizing the request.<br>Authorization Name: Person authorizing the request.<br>Authorization Name: Person authorizing the request.<br>Authorization Name: Person authorizing the request.<br>Authorization Name: Person authorizing the request.<br>Authorization Name: Person authorizing the request.<br>Authorization Name: Person authorizing the request.<br>Authorization Name: Person authorizing the request.<br>Authorization Name: Person authorizing the request.<br>Authorization Name: Person Authorization Name: Person Name: Person Name: Person Name: Person Name: Person Name: Person Name: Person Name: Person Name: Person Name: Person Name: Person Name: Person Name: Person Name: Person Name: Person Name: Person Name: Person Name: Person Name: Person Name: Person Name: Per | All fields must be completed. The contact & authorizing person  authorized individual who is submitting this Enrollment Account Link Request.  Person authorizing the request.  rent form has a Docusign line.  DATE  DATE  Showing 0 to 0 of 0 entries  I ( ( ) )                                                                                                    | Comments (Optional): All fields must be completed. The contact & authorizing person<br>can be the same.  Latest that I am the authorized individual who is submitting this Enrollment Account Link Request.<br>Authorization Name: Person authorizing the request.<br>Authorization Name: Person authorizing the request.<br>Authorization Name: Person authorizing the request.<br>Muthorization Name: Person authorizing the request.<br>Muthorization Name: Person authorization Name: Person authori |         | Phone Number:                                          | Email:                            |                               |                  |              |                   |   |
| Comments (Optional): All fields must be completed. The contact & authorizing person<br>can be the same.<br>Lattest that I am the authorized individual who is submitting this Enrollment Account Link Request.<br>Authorization Name: Person authorizing the request.<br>Authorization Title:<br>Date:<br>Date:<br>The current form has a Docusign line.<br>ACTION ATTACHMENT                                                                                                    | All fields must be completed. The contact & authorizing person  authorized individual who is submitting this Enrollment Account Link Request.  Person authorizing the request.  Tent form has a Docusign line.  DATE  DATE  Showing 0 to 0 of 0 entries  I   C   Showing 0 to 0 of 0 entries  I   C   Showing 0 to 0 of 0 entries  I   C   Showing 0 to 0 of 0 entries  I   C   Showing 0 to 0 of 0 entries  I   C   Showing 0 to 0 of 0 entries  I   C   Showing 0 to 0 of 0 entries  I   C   Showing 0 to 0 of 0 entries  I   Showing 0 to 0 of 0 entries  I   C   Showing 0 to 0 of 0 entries  I   Showing 0 to 0 of 0 entries  I   Showing 0 to 0 entries  I   Showing 0 to 0 entries  I   Sh  | Comments (Optional): All fields must be completed. The contact & authorizing person can be the same.         I attest that I am the authorized individual who is submitting this Enrolment Account Link Request.         Authorization Name: Person authorizing the request.         Authorization Title:                                                                                                    |         |                                                        |                                   |                               |                  |              |                   |   |
| Lattest that Lam the authorized individual who is submitting this Enrollment Account Link Request.         Authorization Name:       Person authorizing the request.         Authorization Name:       Person authorizing the request.         Authorization Name:       Person authorizing the request.         Authorization Name:       Person authorizing the request.         Authorization Name:       Person         Date:                                                                                                    | authorized individual who is submitting this Enrollment Account Link Request. Person authorizing the request.  rent form has a Docusign line.  DATE DATE DATE Status Cound.  Showing 0 to 0 of 0 entries I < < > >                                                                                                    | Lattest that Lam the authorized individual who is submitting this Enrollment Account Link Request.         Authorization Name: Person authorizing the request.         Authorization Title:         Date:         Date:         Status         to matching transactions found.         how 10 ♥ entries         Showing 0 to 0 of 0 entries         Upload Request                                                                                                    |         | Comments (Optional): All f<br>can be the same.         | ields must be completed.          | The contact & author          | izing person     |              |                   |   |
| Authorization Name: Person authorizing the request.<br>Authorization Name: Person authorizing the request.<br>Authorization Title:<br>Date:                                                                                                    | Person authorizing the request.  Trent form has a Docusign line.  DATE DATE DATE Showing 0 to 0 of 0 entries I < < > >                                                                                                    | Authorization Name: Person authorizing the request.<br>Authorization Name: Person authorizing the request.<br>Authorization Name: Date:                                                                                                    |         |                                                        |                                   | and the Providence of Access  |                  |              |                   |   |
| Authorization Title:<br>                                                                                                    | Trent form has a Docusign line.                                                                                                    | Authorization Table:                                                                                                    |         | Pers                                                   | on authorizing the request        | ing this Enrollment Accou     | nt Link Reques   | æ            |                   |   |
| Authorization Trie:<br>Date:<br>The current form has a Docusign line.<br>ACTION ATTACHMENT  DATE Status Io matching transactions found.<br>how 10  entries Showing 0 to 0 of 0 entries I  C                                                                                                    | Trent form has a Docusign line.                                                                                                    | Authorization line:<br>Date:                                                                                                    |         | Authorization Name: 1 Class                            | on and toracing one reques        |                               |                  |              |                   |   |
| The current form has a Docusign line.                                                                                                    | Trent form has a Docusign line.                                                                                                    | The current form has a Docusign line.                                                                                                    |         | Authorization Title:                                   |                                   |                               |                  |              |                   |   |
| The current form has a Docusign line.                                                                                                    | Trent form has a Docusign line.                                                                                                    | The current form has a Docusign line.                                                                                                    |         | Late.                                                  |                                   |                               |                  |              |                   |   |
| ACTION ATTACHMENT                                                                                                    | DATE Status  ound.  Showing 0 to 0 of 0 entries I < < > >                                                                                                    | ACTION ATTACHMENT   DATE  Status  Io matching transactions found.  how 10   entries  Showing 0 to 0 of 0 entries  Upload Request  Upload Request                                                                                                    |         | The current                                            | form has a Docusi                 | gn line.                      |                  |              |                   |   |
| ACTION ATTACHMENT                                                                                                    | DATE Status                                                                                                    | ACTION ATTACHMENT                                                                                                    |         |                                                        |                                   |                               |                  |              |                   |   |
| lo matching transactions found.<br>how 10 ♥ entries I < C<br>Upload Request                                                                                                    | Showing 0 to 0 of 0 entries I < < > >                                                                                                    | o matching transactions found.<br>how 10 ♥ entries I < < > > Showing 0 to 0 of 0 entries I < < > ><br>Upload Request                                                                                                    | VCTION  | ATTACHMENT                                             | DATE                              | *                             | Status           |              |                   |   |
| how 10  entries Showing 0 to 0 of 0 entries Upload Request                                                                                                    | Showing 0 to 0 of 0 entries ICC>                                                                                                    | how 10 v entries Showing 0 to 0 of 0 entries I ( ( ) )                                                                                                    | o match | hing transactions found.                               |                                   |                               |                  |              |                   |   |
| Upload Request                                                                                                    |                                                                                                    | Upload Request                                                                                                    | how 10  | entries                                                |                                   | Showing 0 to 0 of             | 0 entries        | 14           | $\langle \rangle$ | > |
| Upload Request                                                                                                    | uest Contraction of the second second s                                                                                                    | Upload Request                                                                                                    | 1000    |                                                        |                                   |                               |                  |              |                   |   |
| Upiboo Request                                                                                                    |                                                                                                    | Upideo Request                                                                                                    |         |                                                        |                                   |                               |                  |              |                   |   |
|                                                                                                    |                                                                                                    |                                                                                                    |         | Upload Request                                         |                                   |                               |                  |              |                   |   |
|                                                                                                    |                                                                                                    |                                                                                                    |         |                                                        |                                   |                               |                  |              |                   |   |
|                                                                                                    |                                                                                                    |                                                                                                    |         |                                                        |                                   |                               |                  |              |                   |   |
|                                                                                                    |                                                                                                    |                                                                                                    |         |                                                        |                                   |                               |                  |              |                   |   |
|                                                                                                    |                                                                                                    |                                                                                                    |         |                                                        |                                   |                               |                  |              |                   |   |

Montana Access to MPATH Provider Services Module

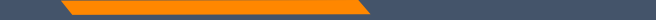

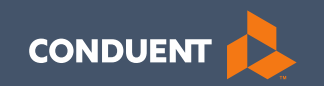

#### Enrollment

11

## Provider

### Enrollment

Click **Provider Enrollment** under myMenu.

Click **Before you begin** under the Enrollment menu for a copy of the Checklist.

Click **Begin Enrollment** under the Enrollment menu to start the application.

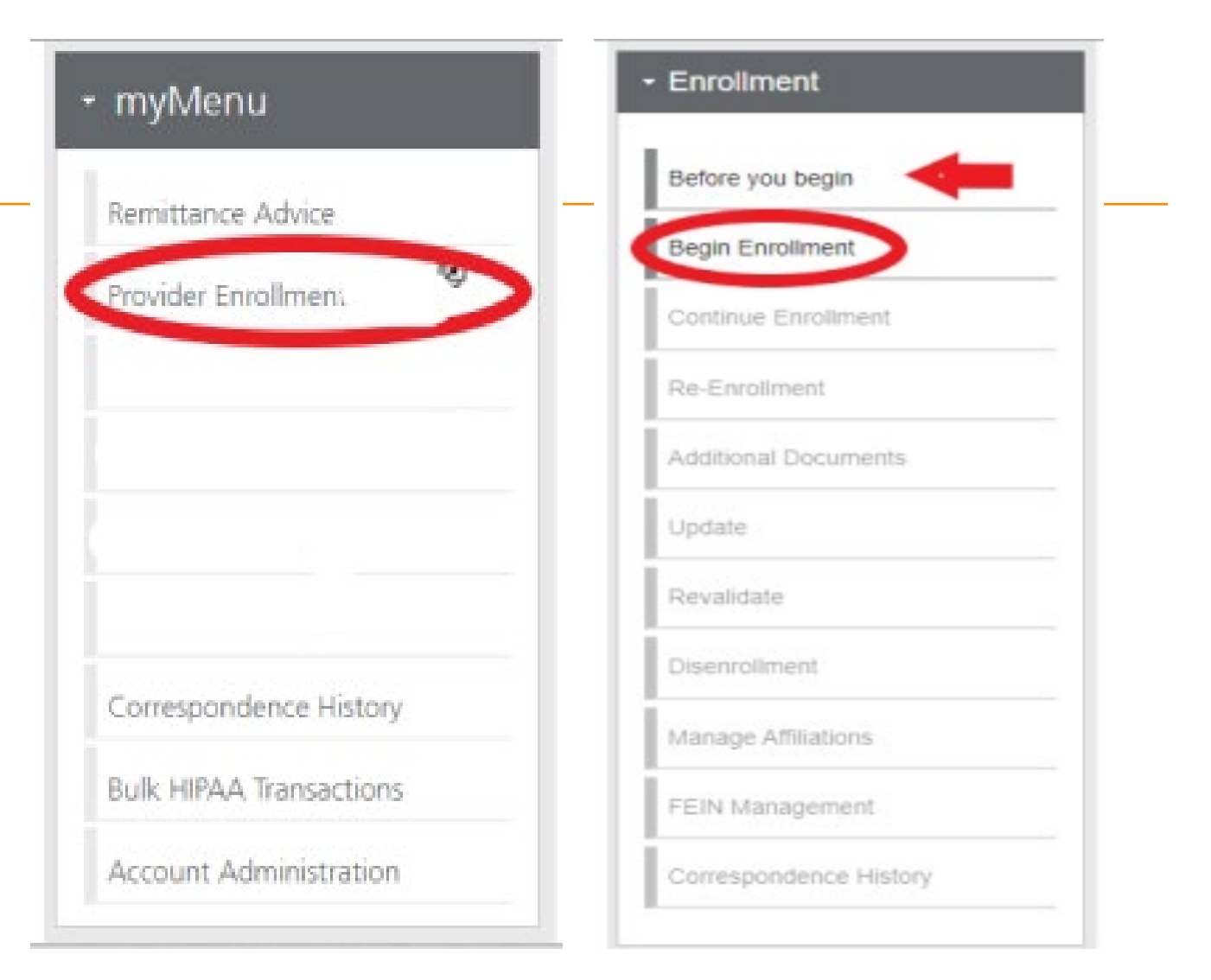

#### **Pre-Enrollment**

Enumeration:

- Individual
- Organization
- Atypical

Enrollment Type:

• Selections will change depending on first selection.

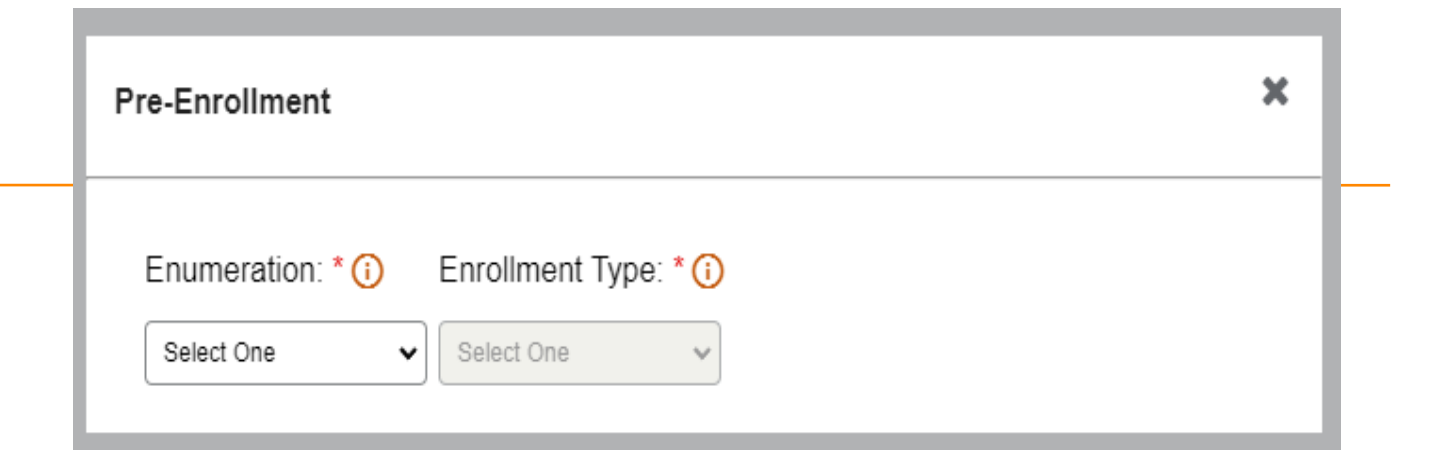

| Pre-Enrollment                                                                                                    | × |
|----------------------------------------------------------------------------------------------------|---|
| Enumeration: * (i) Enrollment Type: * (i) Do you have an FEIN Number?: * (i)<br>Individual v Individual Provider (So v Select One v | ) |

FEIN: Yes or No

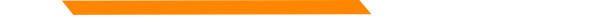

#### **Disenrollment/Re-enrollment**

In order to submit a new application to change a Tax ID number for example. The current enrollment must be disenrolled first. The provider must be linked.

Use the **Disenrollment** tab under the Enrollment menu.

Once completed, your status will change to complete/approved.

Use the **Re-Enrollment** tab under the Enrollment menu, to submit a new application under the new TIN.

#### Revalidation

When an Enrollment Unit is due for Revalidation, a letter will be mailed.

On the workbench, you will be able to select the Revalidate button on a selected NPI if revalidation is needed,

You will also be able to see the letter under Correspondence history.

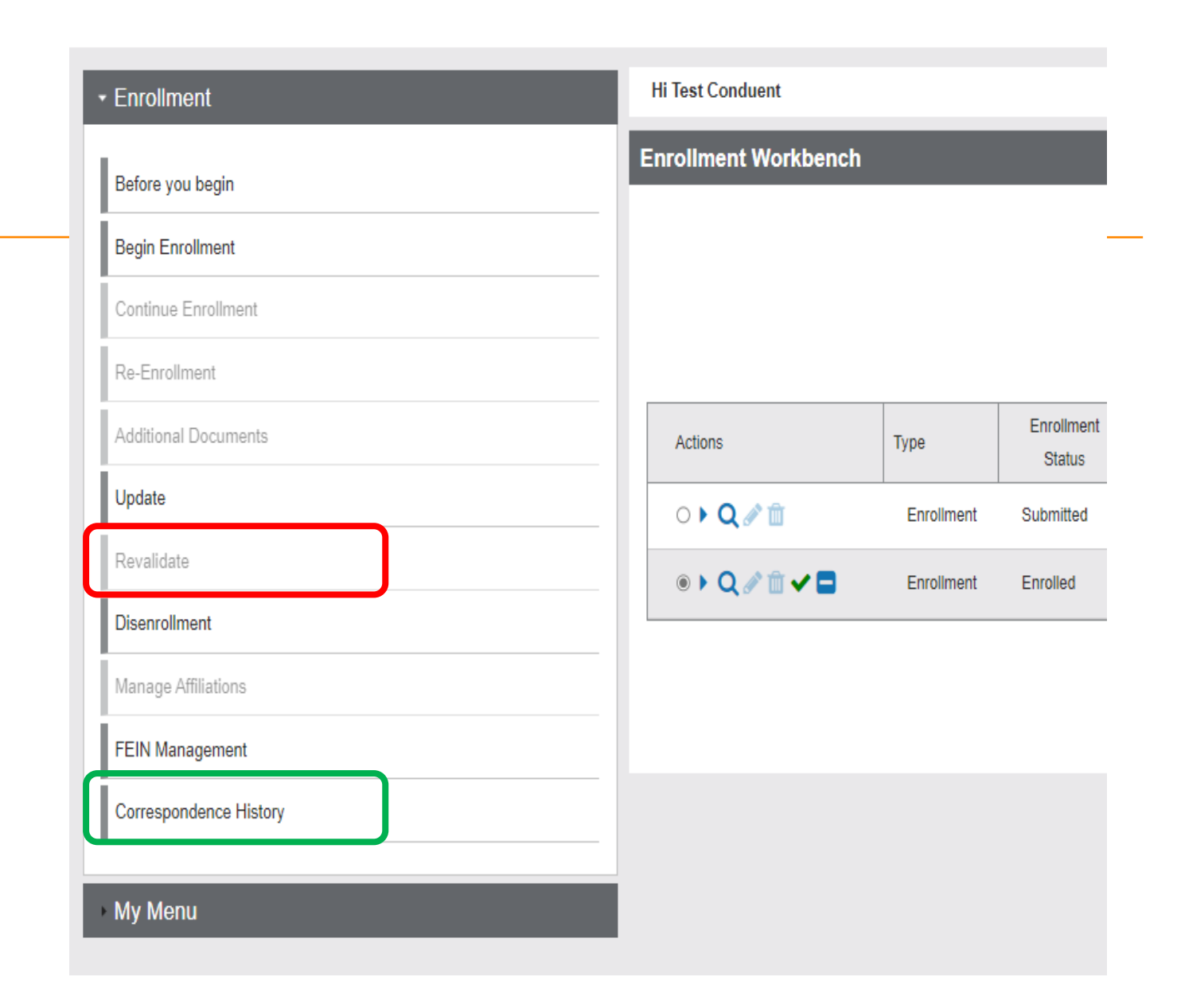

# Additional Documents

If you are unable to upload a document during the application process, use the **Additional Documents** tab to upload after the fact.

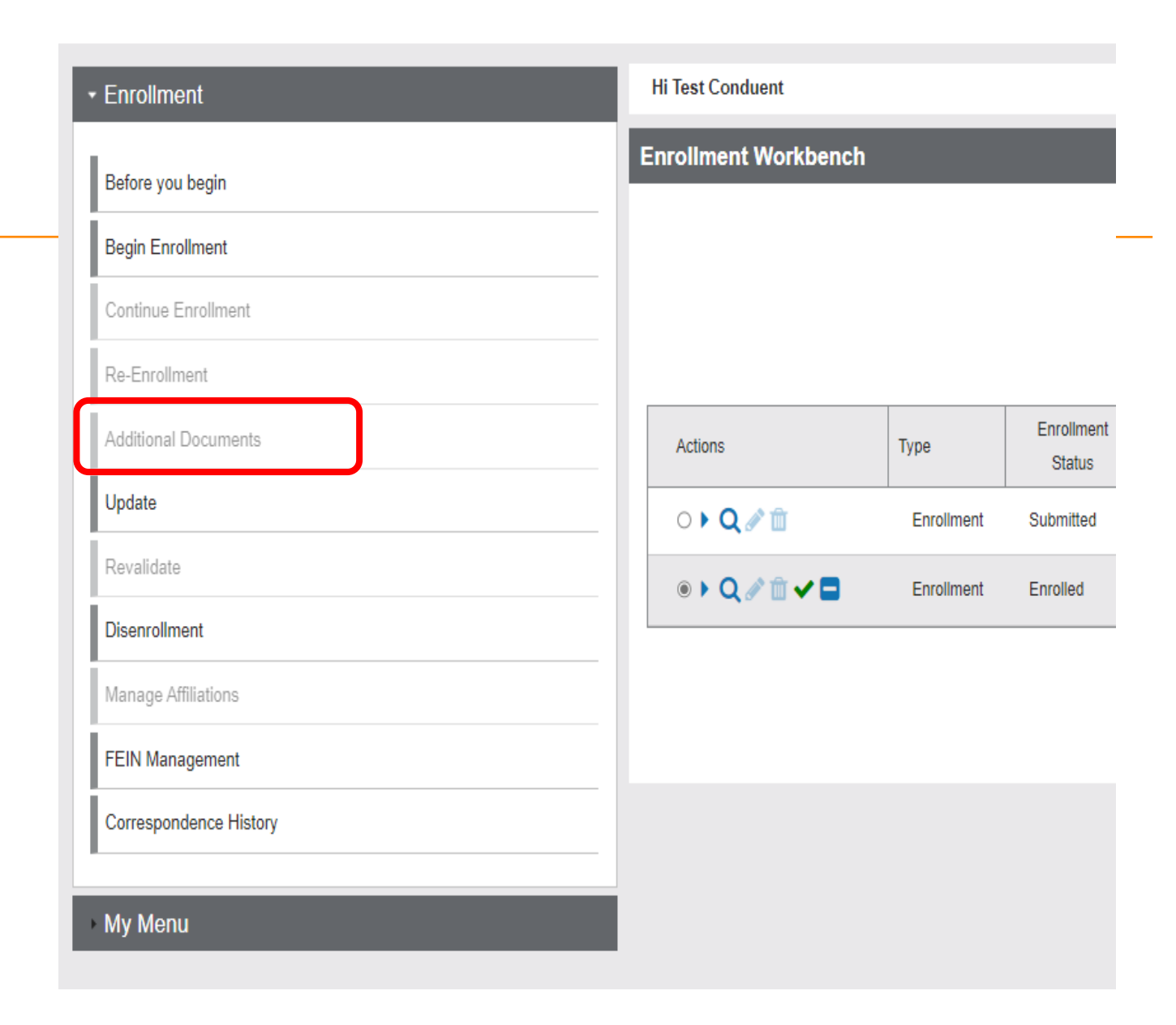

#### **Updates**

# Enrollment Workbench

### Click **Provider Enrollment** tab under myMenu.

Search the NPI using the fields shown.

#### Click Radio button for NPI.

Click **Update** under the Enrollment menu.

A new Update line will show at the end of your list.

Click Pencil icon.

| Actions | Туре       | Status   | Submission<br>Date | Confirmation<br># | Tax<br>ID      | NPI/Atypical<br>ID | Provider<br>ID | Provider<br>Name |
|---------|------------|----------|--------------------|-------------------|----------------|--------------------|----------------|------------------|
| Q∥∎©✔   | Enroliment | Enrolled | 12-09-2021         | 20086035          | XX-<br>XXX1234 | 0002089504         | 200002447      | Deb Braga        |
| Update  |            |          |                    |                   |                |                    |                |                  |
| Opuale  |            |          |                    |                   |                |                    |                |                  |

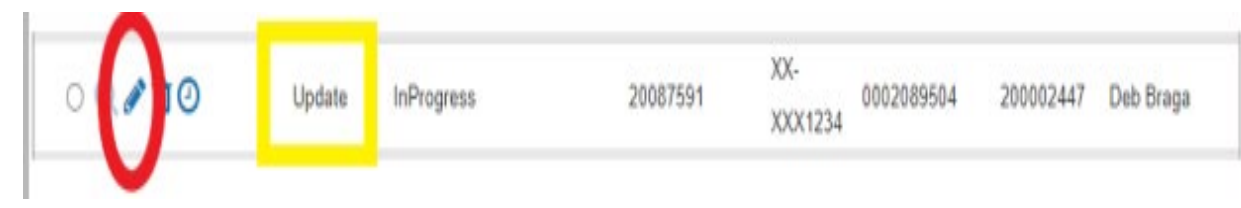

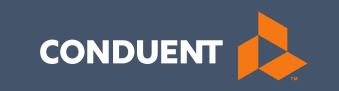

#### Questions

#### **Need Help?**

At the top of each screen is a **User Guide** icon.

When you click on the icon, the user guide will open to the section matching the screen you are on.

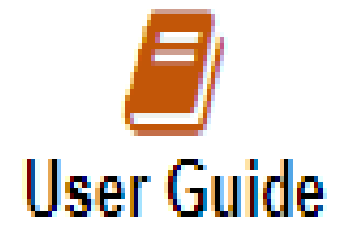

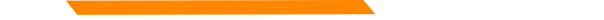

#### **Online Resources**

**Provider Information Website:** 

https://medicaidprovider.mt.gov

- Provider Enrollment Page
- <u>Claims Page</u>
- Provider Services Module User Guides
- <u>Claim Jumper Newsletters</u>
- Previous training presentations and videos

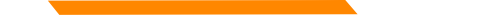

#### **Provider Relations Contact Information**

Provider Relations Call Center:

(800) 624-3958

Monday through Friday 8am to 5pm MST

General, Claims, TPL, and EDI questions: MTPRHelpdesk@conduent.com

**Enrollment Questions and documents:** 

MTEnrollment@conduent.com

Note: the Conduent helpdesks cannot accept secured emails.

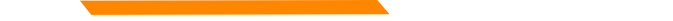

#### **Email Assistance**

When emailing the help desk, please provide the following so we can research & submit a help ticket to our Tech Team.

GovID: Name: Email registered: NPI attempting/registered: Phone number: A screen shot of the error:

Please allow 2 - 5 business days for a response.

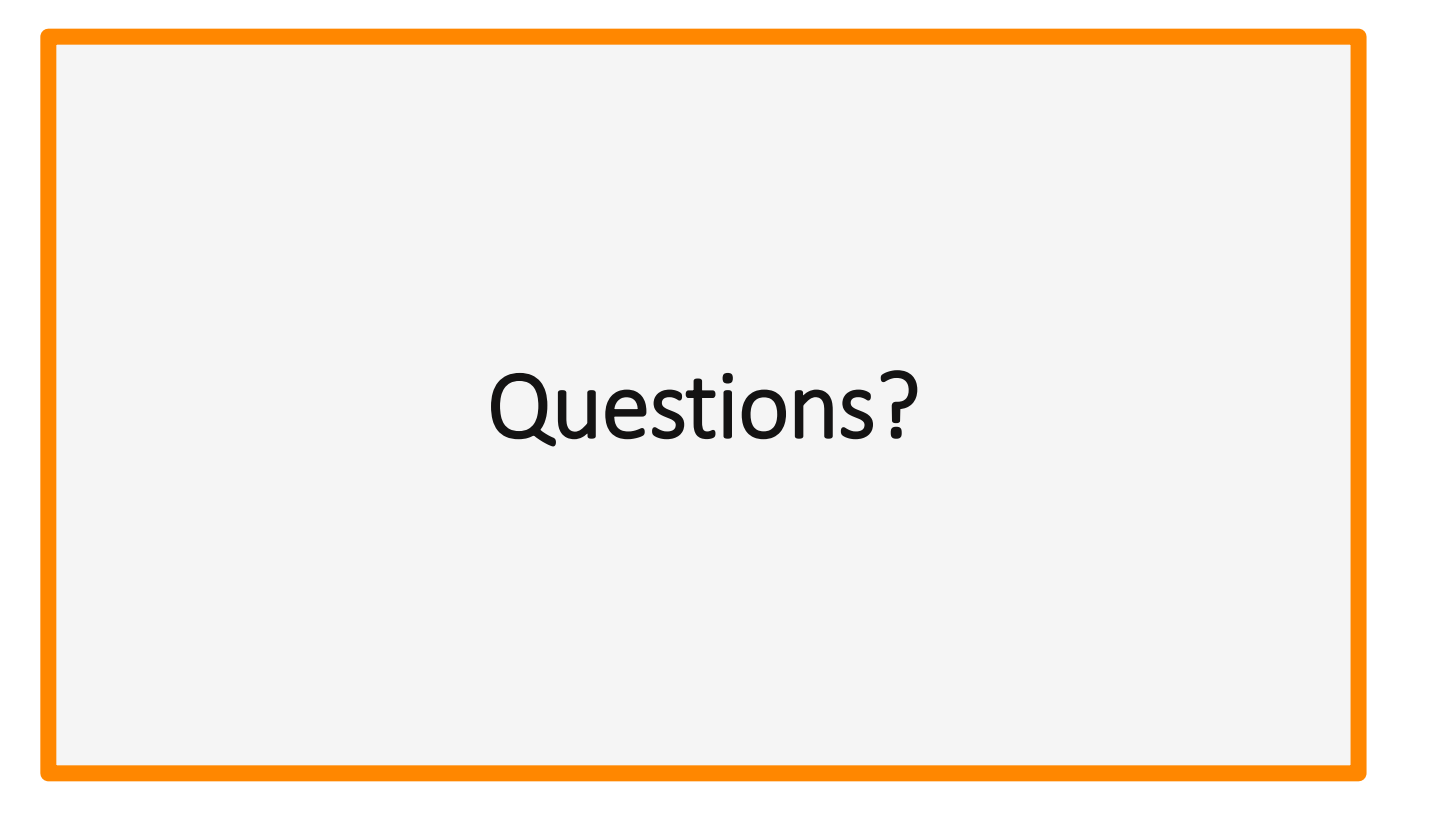

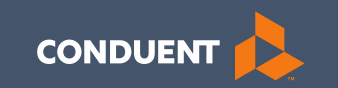

#### Thank you for the care and support of Montana Healthcare Programs members that you provide.